#### 重庆大学图书馆数字资源访问操作指南

为更好地服务和支持校友终身学习、助推校友成长发展,增进校 友与母校联系和归属感,学校现向广大校友开放图书馆数字资源远程 访问权限,校友们可结合操作习惯和使用环境,通过 PC 端或移动端 查阅文献,阅读电子书籍。

#### <u>特别提醒</u>

该项服务仅限校友本人使用,请正确、科学的使用每个数字资源,严 格遵守相关资源使用规章制度,禁止恶意下载和非法传播,否则将影 响学校数字资源整体权益,有关方面将依法追责!

目前开放的学校图书馆数字资源访问渠道,均需使用<u>统一身份认</u> 证码登录账号。还未获取统一身份认证码的校友按照以下步骤操作:

**步骤一**:请在"重庆大学校友总会"微信公众号底部菜单:点击【服务】--【校友小程序】进入"重大校友"小程序,完成校友实名身份 认证后,系统将分配"统一身份认证码"

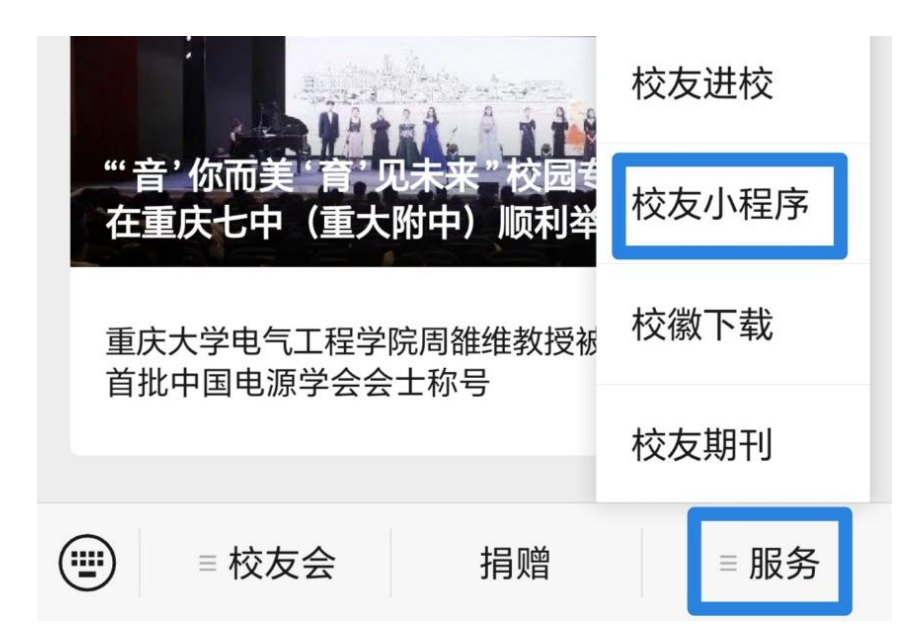

扫描图 1 二维码可查询。如需重置密码,请扫描图 2 二维码进行密码 重置。

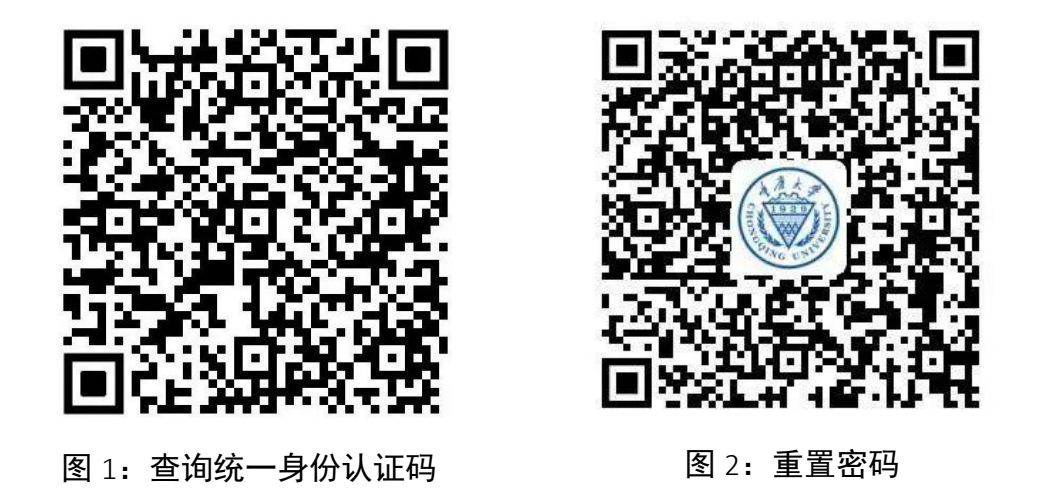

**步骤二:**新获取的"统一身份认证码"需要进行激活,请扫描图 3 二 维码进行激活操作

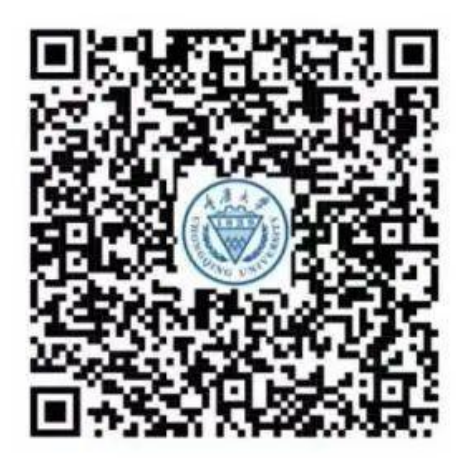

图 3: 激活二维码

**注意事项:**由于校友数据库尚在完善中,部分校友的注册申请需 人工审核,请校友们务必使用人脸识别进行注册认证,并填写居 民身份证号码。如注册申请未能自动通过,请及时补充上传学籍 证明材料,以便快速通过人工审核。申请超过 10 天没有通过的校 友烦请重新提交认证,给您带来的不便,敬请谅解。

# 一、文献资料访问: CARSI (CERNET Authentication and Resource Sharing Infrastructure) 方式

CARSI 联盟是中国教育科研网 CERNET 的一项跨域身份认证和资源共享项目,目标是将老师同学在高校校园网中的身份扩大到在身份联盟进行应用,直接访问各类联盟共享资源。

目前,我校图书馆开通的 CARSI 资源如下表所示:

| 资源列表                   | 资源地址                              |  |  |  |  |
|------------------------|-----------------------------------|--|--|--|--|
| 万方数据知识服务<br>平台         | https://fsso.wanfangdata.com.cn   |  |  |  |  |
| Clarivate<br>Analytics | https://webofknowledge.com        |  |  |  |  |
| ACS Publications       | https://pubs.acs.org              |  |  |  |  |
| Begell House Inc.      | https://www.dl.begellhouse.com    |  |  |  |  |
| RESSET 金融研究数<br>据库     | http://db.resset.com              |  |  |  |  |
| PQDT 学位论文全文<br>检索服务平台  | http://www.pqdtcn.com             |  |  |  |  |
| 爱教材                    | https://www.itextbook.cn          |  |  |  |  |
| 维普中文期刊服务<br>平台         | http://qikan.cqvip.com/index.html |  |  |  |  |
| EBSC0 产品和服务            | https://search.ebscohost.com      |  |  |  |  |
| Elsevier               | https://www.elsevier.com          |  |  |  |  |
| Emerald                | https://www.emerald.com           |  |  |  |  |
| MeTeL 教学资源平台           | https://fsso.guodao.cn            |  |  |  |  |
| IEEE                   | https://ieeexplore.ieee.org       |  |  |  |  |
| IOP Publishing         | https://iopscience.iop.org        |  |  |  |  |
| JOVE                   | http://www.jove.com               |  |  |  |  |

| ProQuest LLC             | https://search.proquest.com                                                                                                    |
|--------------------------|----------------------------------------------------------------------------------------------------|
| RSC                      | https://pubs.rsc.org                                                                                                    |
| "一带一路"数据库                | https://www.ydylcn.com                                                                                                    |
| 皮书数据库                    | https://www.pishu.com.cn                                                                                                    |
| Nature                   | https://www.nature.com                                                                                                    |
| SpringerLink             | https://link.springer.com                                                                                                    |
| SpringerMaterials        | https://materials.springer.com                                                                                                    |
| Taylor&Francis<br>Online | https://www.tandfonline.com                                                                                                    |
| The Optical<br>Society   | https://www.osapublishing.org                                                                                                    |
| WOS                      | http://www.webofknowledge.com/?auth=ShibbolethIdP<br>Form&entityID=https://idp.cqu.edu.cn/idp/shibbole<br>th⌖=https%253A%252F%252Fwww.webofknowledge.<br>com%252F%253FDestApp%253DWOS&ShibFederation=Chine<br>seFederation&DestApp=WOS |
| InCites JCR              | http://login.incites.clarivate.com/?auth=Shibbole<br>thIdPForm2_IC2JCR&entityID=https://idp.cqu.edu.cn<br>/idp/shibboleth&ShibFederation=ChineseFederation                                                                             |
| InCites ESI              | http://login.incites.clarivate.com/?auth=Shibbole<br>thIdPForm2_IC2ESI&entityID=https://idp.cqu.edu.cn<br>/idp/shibboleth&ShibFederation=ChineseFederation                                                                             |
| InCites<br>Benchmarking  | http://login.incites.clarivate.com/?auth=Shibbole<br>thIdPForm2_IC2&entityID=https://idp.cqu.edu.cn/id<br>p/shibboleth&ShibFederation=ChineseFederation                                                                                |
| 中国知网(CNKI)               | https://fsso.cnki.net                                                                                                    |
| WestLaw                  | https://signon.thomsonreuters.com/federation/CARS<br>I?entityid=https://idp.cqu.edu.cn/idp/shibboleth&<br>returnto=https://www.westlaw.com                                                                                             |

# 重庆大学图书馆网页链接:

### http://lib.cqu.edu.cn/news/web\_newsDetails?cid=92c87070-9cc6-456

#### 9-ad88-3594fcf803e4&id=DbnUf6KQOZPCyeKy

# ● 重庆大学校友 CARSI 用户资源访问流程 (以万方数据为例)

步骤一:使用非校园 IP 地址(如非重庆大学 IP 地址),打开浏览器,输入 https://fsso.wanfangdata.com.cn/(链接参见上方表格)。

| < > C 合 ☆ https://                         | fsso.wanfangdata.com.cn | Q 80% 🖡 🖒 🗸             | ₩ 在此搜索       | Q 🔞 🧌 😰         | ■ º ± ‰・つ・& + =                                           |
|--------------------------------------------|-------------------------|-------------------------|--------------|-----------------|-----------------------------------------------------------|
| <b>田 万方数据</b><br>WANFANO DATA<br>知识服务平台 团团 | 卜部访问系统                  |                         |              | CERNET Authenti | 认证与资源共享基础设施<br>cation and Resource Sharing Infrastructure |
|                                            |                         |                         |              |                 |                                                           |
| Red Barris                                 | 诵讨你                     | 际在的机构                   | 勾(学校) 单      | (位等)            |                                                           |
|                                            |                         |                         |              | -12-57)         |                                                           |
| and the                                    | 机构名称(                   | 请输入高校/机构名称              |              | 前往              |                                                           |
| I                                          | 成从机构列表选择:               |                         |              |                 |                                                           |
|                                            | 按机构拼音首字母(全部) A-E        | F - J K - O P - T U - Z |              |                 |                                                           |
|                                            | 阿坝师范学院                  | 安徽财贸职业学院                | 安徽大学         | 安徽工业大学          |                                                           |
|                                            | 安徽建筑大学                  | 安徽科技学院                  | 安徽理工大学       | 安徽农业大学          |                                                           |
|                                            | 安徽商贸职业技术学院              | 安徽师范大学                  | 安徽水利水电职业技术学院 | 安徽新华学院          |                                                           |
|                                            | 今年開始十条                  | 油四起未干加                  | 潮口對祥十帝       | 白城區若受险          |                                                           |

# 步骤二:机构名称选择"重庆大学"。

| <br>通过您            | 系所在的机构                  | 勾(学校、单 | 单位等)   |  |
|--------------------|-------------------------|--------|--------|--|
| 机构名称               | <b>重庆大学</b><br>重庆大学     |        | 前往     |  |
| 或从机构列表选择:          |                         |        |        |  |
| 按机构拼音首字母(全部) A - E | F - J K - O P - T U - Z |        |        |  |
| 阿坝师范学院             | 安徽财贸职业学院                | 安徽大学   | 安徽工业大学 |  |

步骤三:点击【前往】按钮,进入带重庆大学标识的网址登录页面(网址地址栏中也有 cqu 字符段等)。输入统一身份认证码和密码登录。

| r https://idp.cqu.edu.cn/idp/profile/S Q 80% ₹ ピ ∨ 📓 在此搜索 | a 🔞 🧠 🕾 🧧 坐 🕉 D+ & + = |
|-----------------------------------------------------------|------------------------|
| () 全度大学<br>CHONGQING UNIVERSITY                           |                        |
| 登录到 万方数据知识服务平台                                            |                        |
| 账号                                                        |                        |
| 30066514                                                  |                        |
| 索问                                                        |                        |
|                                                           |                        |
| ☑ 不保存账号值息                                                 |                        |
| ☑ 清融历史授权信息                                                |                        |
| ¥0                                                        |                        |
| D 万万数据<br>WANFANG DATA                                    |                        |
| https://fsso.wanfangdata.com.cn                           |                        |

(右上角用户显示"重庆大学"字样,同时网址跳转为 https://www.wanfangdata.com.cn/)

| < > C 🛆 🛣 https://www.wanfa                         | ngdata.com.cn 🔍                 | 80% 🖡 🖒 🗸             | ₩ 在此搜索                                                                                                    | Q 🔞 🥠             | ) 🏡 🔼 👰 🖳                                    | 2 X-J-& +         |
|-----------------------------------------------------|---------------------------------|-----------------------|----------------------------------------------------------------------------------------------------|-------------------|----------------------------------------------|-------------------|
| <b>F. 万方数据</b><br>WANFANG DATA 社区 应用<br>知识服务平台 (200 |                                 |                       |                                                                                                    | 重庆大               | 学 - 登录 / 注册                                  | 简繁                |
| 万方智搜 = 🛥                                            | 海量资源,等你发现                       | <b>◎</b> *2023年第十届万方数 | 据微视频大赛"启动感                                                                                                    | N                 | Q 检索 高级检索 检索历史                               |                   |
| 创研平台<br>Innovation Research                         | <b>数字图书馆</b><br>Digital Library |                       |                                                                                                    |                   | <b>科研诚信</b><br><sub>Research Integrity</sub> |                   |
|                                                     | <b>资源导航</b><br>全式期刊             | 学位论文                  | ☆ ジャング ジャング シャング シャン シャン シャン  シャン シャン シャン シャン シャン シャン シャン シャン シャン シャン シャン シャン シャン シャン シャン シャン シャン シャン シャン シャン シャン シャン シャン シャン シャン シャン シャン シャン シャン シャン シャン シャン シャン シャン シャン シャン シャン シャン シャン シャン シャン シャン シャン シャン シャン シャン シャン シャン シャン シャン シャン シャン シャン シャン シャン シー シー シャン シャン シャン シャン シー シー シー シャン | <b>それ</b><br>利技服告 | レージョン 料研城信学习系统                               | 了<br>个人用户文献检测     |
| 万方分析 学科评估                                           | ·:P                             | 「日本」                  | 入技成庫                                                                                                    | 注法                | <b>学术预审检测</b>                                | (上)<br>硕博论文检测 检测器 |

(感谢牛洪超校友提供图片素材)

# 二、电子书阅读:京东读书专业版 APP

步骤一:应用商城下载京东读书专业版 APP

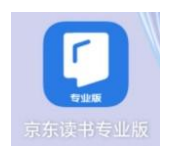

步骤二: 在账号登录界面点击右上角【注册】

| 贝长 号                 | 导登录                    | 注册         | 京东读书专业版                                                                               | 反用户注册协议                                                                      |
|----------------------|------------------------|------------|---------------------------------------------------------------------------------------|------------------------------------------------------------------------------|
| +86 请输入手机号<br>请输入验证码 | 获!                     | 双验证码       | 在您注册成为京东读书专业制成我们的注册流程并通过点司协议, <b>请您务必仔细阅读、3</b><br>后再点击同意(尤其是以粗优为这些条款可能会明确您应用<br>所限制: | 反用户的过程中,您需要完<br>由同意的形式在线签署以下<br>在分理解协议中的条款内容<br>本并下划线标识的条款,因<br>看行的义务或对您的权利有 |
| 本人已阅读并同意 <u>《京</u>   | <u>东读书专业版隐私ī</u><br>圣录 | <u>牧策》</u> | 《京东用户注册协议》<br>《京东隐私政策》<br>《京东读书专业版用户注册t<br>《京东读书专业版隐私政策》                              | 办议》<br>,                                                                     |
|                      |                        |            | 【请您注意】 <u>如果您不同意</u><br>定 <u>,请您停止注册。如您按照</u>                                         | <u>上述协议或其中任何条款约</u><br><u>預注册流程提示填写信息、</u>                                   |
| CARSI                | <b>秋</b> 号登录           |            | 点击同意即表示您已阅读并同题<br><u>《京东隐私政策》、《京东读</u><br><u>《京东读书专业版隐私政策》</u><br>成此订单所必须的第三方合作7      | <u>ৱ《京东用户注册协议》</u> 、<br><u>5专业版用户注册协议》</u> 、<br>1将您的订单信息共享给为完<br>5。          |
|                      |                        |            | 不同意                                                                                   | 同意                                                                           |

**步骤三:**选择机构列表中找到"重庆大学",填写统一身份认证码和 密码,进行身份认证。请注意:认证成功后,绑定关系无法修改!

| <        | 选择机构 |        |             |              |   |
|----------|------|--------|-------------|--------------|---|
| С        |      |        | <           | 身份认证         |   |
| 成都理工大学   |      | A      | ·           | 23 03 0 VIL  |   |
| 成都体育学院   |      | С      | <u>8</u> 30 |              | × |
| 成都文理学院   |      | D      | <b>.</b>    |              | X |
| 成都艺术职业大学 | 1    | F      |             |              |   |
| 重庆城市管理职业 | 学院   | н      | 请汪意:认证成1    | 刀后,绑定关系无法修改。 |   |
| 重庆大学     |      | ĸ      |             | 7 <u>/2</u>  |   |
| 重庆电力高等专科 | 学校   | L<br>M |             | 佣疋           |   |
| 重庆电讯职业学院 | 5    | N      |             |              |   |
| 重庆电子工程职业 | 学院   | Q      |             |              |   |

步骤四:绑定手机号码并填写真实姓名,完成注册后即可与千万重大 人一道开启阅读之旅。丰富电子图书资源,热门榜单等你探索!

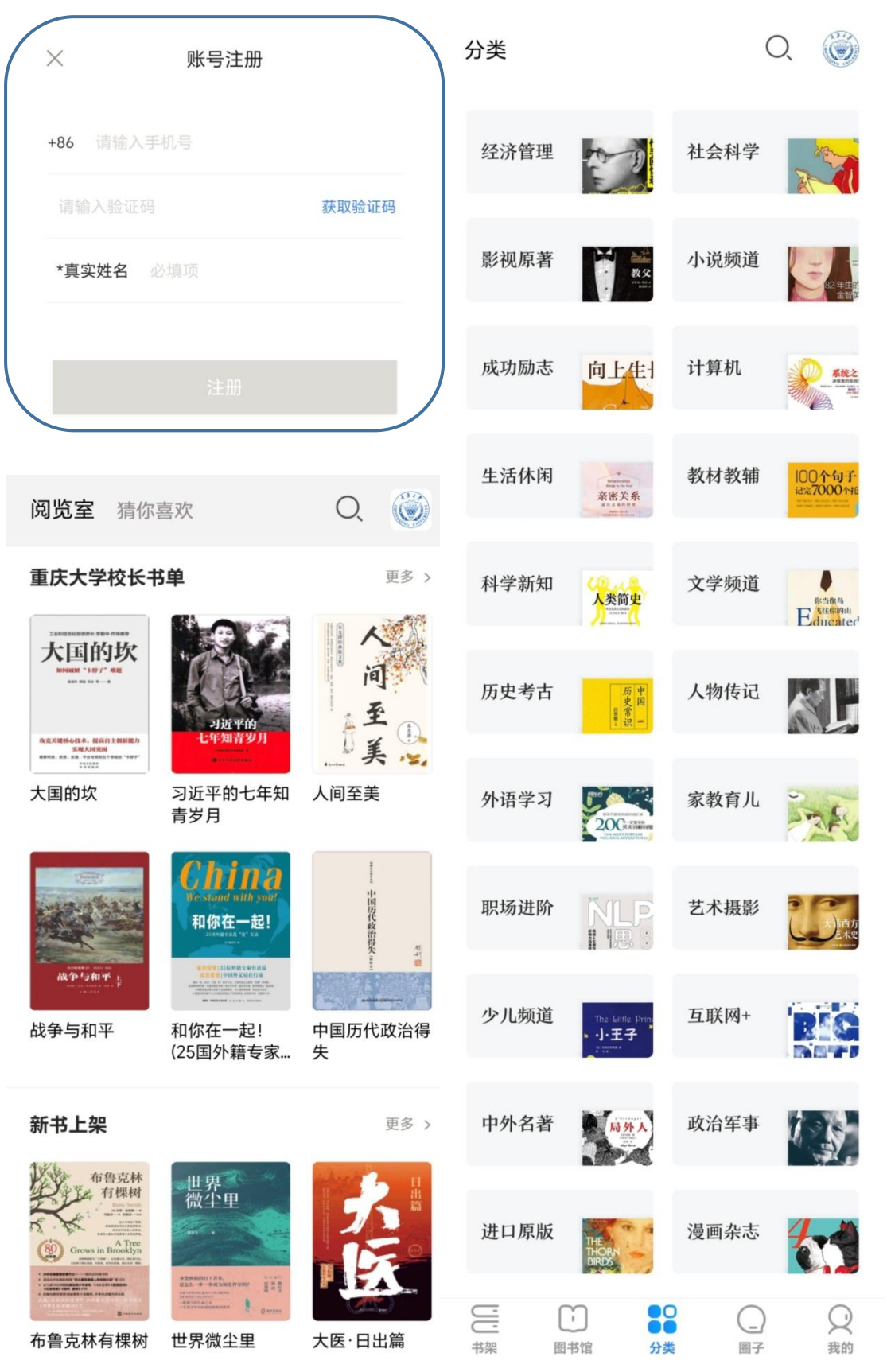

以上图书馆数字资源访问方法,校友可以结合自身的终端特性、 网络特点,选择最适合于自己的某种方法或组合方法,达到事半功倍 的效果!